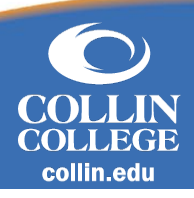

## Change Default Profile View to 'Worker'

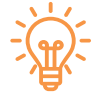

## **Overview**

For those users, who own two types of profiles in Workday, that would like to switch their default profile from 'Student' to 'Worker'.

## **Default Profile View**

1. Navigate to View Profile, then My Account.

| Josh                | ILLIA .<br>Actions<br>Phone Email | ► ऌ<br>sistant<br>Team | Employee ID<br>Manager<br>Worker<br>Joshua<br>Piano Campus   Executive Assistant to Campus Pro | Location Supervisory Organization |  |  |
|---------------------|-----------------------------------|------------------------|------------------------------------------------------------------------------------------------|-----------------------------------|--|--|
| Eli Summary Student |                                   |                        | Student                                                                                        |                                   |  |  |
|                     | Overview                          |                        | Joshua                                                                                         |                                   |  |  |
| dot 📾               |                                   |                        | Student   Collin College                                                                       |                                   |  |  |
|                     | الله Compensation                 |                        |                                                                                                |                                   |  |  |

- 2. Now select Change Preferences, then Account Preferences.
- 3. From here change the **Preferred Default Profile** from 'Student' to 'Worker'.

| View Profile | ← My Account<br>Organization ID                                      | <u>Tip</u> : Users that are only<br>workers or only<br>students will NOT<br>HAVE the option<br>available <b>Preferred</b><br><b>Default Profile View</b><br>box. |
|--------------|----------------------------------------------------------------------|----------------------------------------------------------------------------------------------------|
| 5            | Change Password                                                      |                                                                                                    |
|              | Change Preferences                                                   |                                                                                                    |
|              | Manage Password Challenge Account Preferences Questions (Do Not Use) |                                                                                                    |
|              | View Signon History Mobile Carrier                                   |                                                                                                    |
|              | Preferred Home Page                                                  |                                                                                                    |
|              | Simplified View                                                      |                                                                                                    |
|              | Show responsive layout for prompts                                   |                                                                                                    |
|              | Preferred Default Profile View                                       |                                                                                                    |

## Change Default Profile View

workday.